# Οδηγίες εγγραφής και χρήσης **e-services**

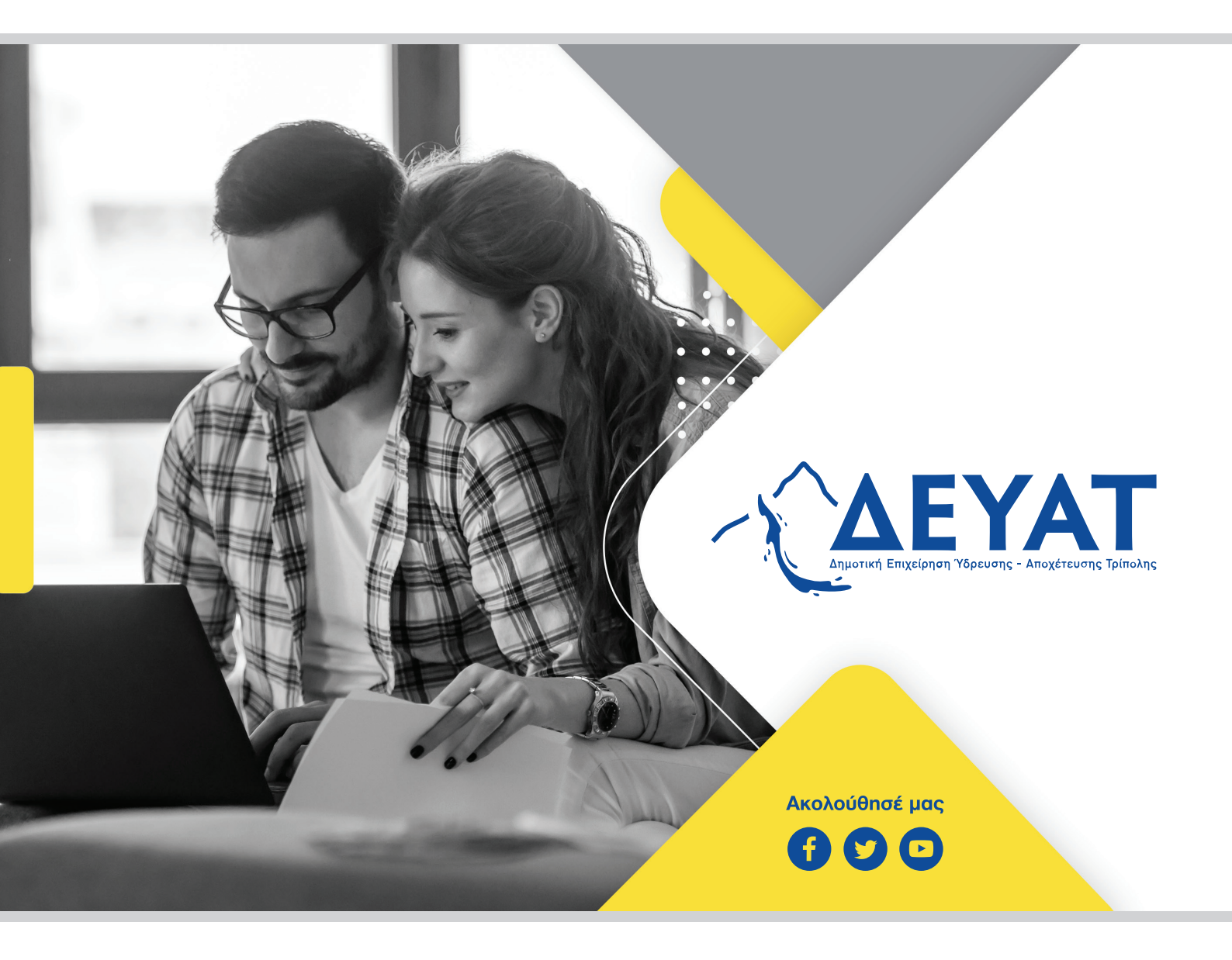

www.deyatrip.gr

## 1. Εγγραφή στα e-services

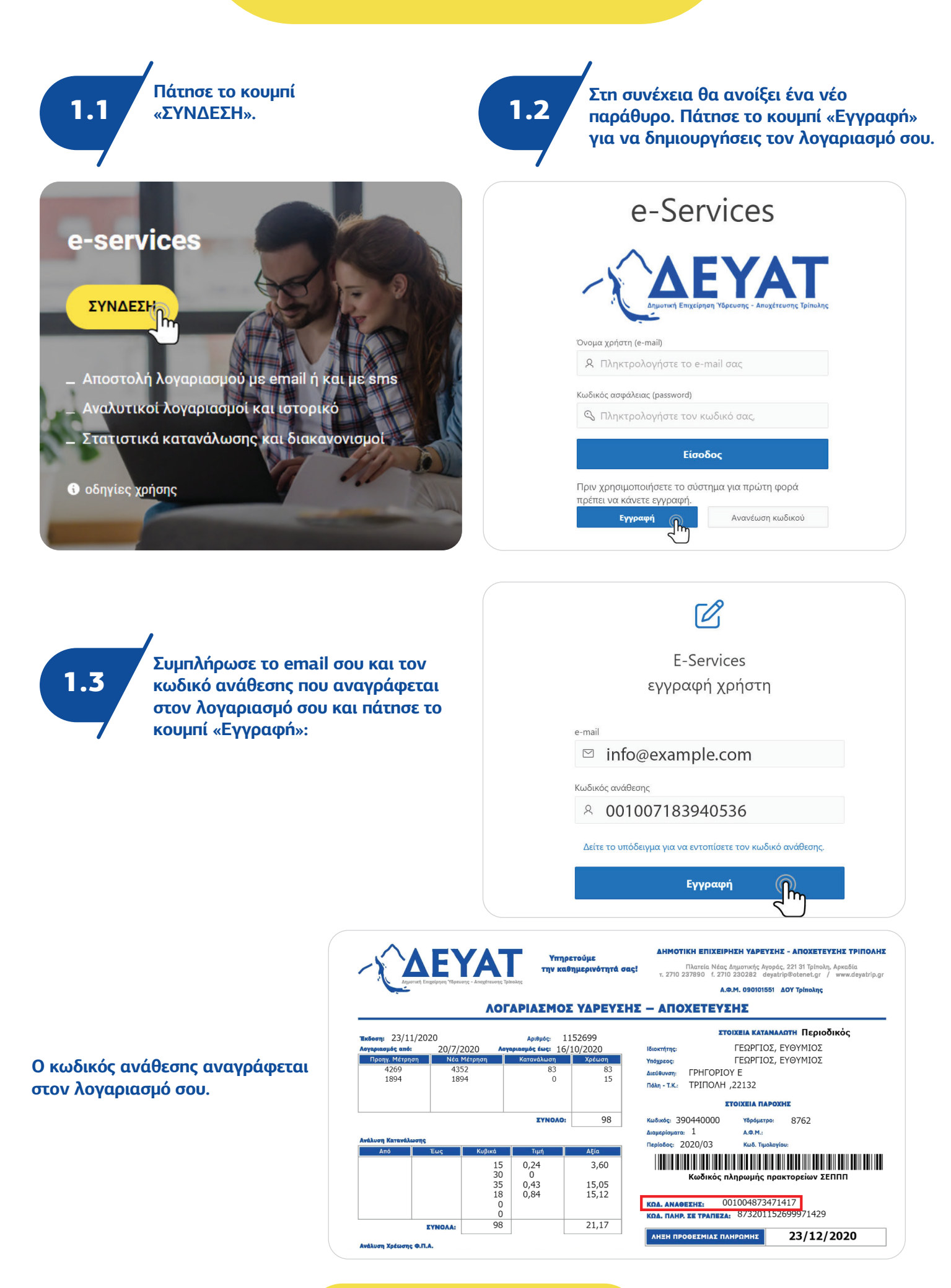

| Εγγραφή στο σύστημα                                            |                                                                 |
|----------------------------------------------------------------|-----------------------------------------------------------------|
| Καλωσήρθατε στο σύστημα ηλεκτρονικών συναλλαγι                 | ών της Δ.Ε.Υ.Α. Τρίπολης.                                       |
|                                                                |                                                                 |
| e-Mail:<br>Εάν αυτό δεν είναι το e-mail σας αποσυνδεθείτε άμεσ | τα.                                                             |
|                                                                |                                                                 |
| Για να εγγραφείτε στο σύστημα συμπληρώστε την φό               | γρμα και στη συνέχεια επιλέξτε [Εγγραφή].                       |
| Σύντομα θα λάβετε ένα μήνυμα e-mail που θα περιέχε             | ει τον "Κωδικό ασφάλειας" (password).                           |
| Χρησιμοποιώντας το e-mail που δηλώσατε και τον "κ              | ιωδικό ασφάλειας" θα μπορείτε να εισέρχεστε στο σύστημα.        |
| Κινητό τηλέφωνο                                                |                                                                 |
| 6999999999                                                     |                                                                 |
| Στο e-mail και το κινητό που έχετε δηλώσει θα λαμ              | μβάνετε ειδοποιητήρια μηνύματα για την έκδοση νέων λογαριασμών. |

#### Η εγγραφή σου στα e-services ολοκληρώθηκε.

| Ολοκλήρωση | η εγγραφής                                                                                                    |
|------------|----------------------------------------------------------------------------------------------------|
|            | Η εγγραφή σας στο σύστημα ολοκληρώθηκε με επιτυχία.                                                                      |
|            | Σύντομα θα λάβετε στη διεύθυνση e-mail που δηλώσατε ένα μήνυμα που θα περιέχει τον "Κωδικό ασφαλείας" (password).        |
|            | Χρησιμοποιώντας το e-mail που έχετε δηλώσει και τον "Κωδικό ασφάλειας" που θα λάβετε μπορείτε να εισέρχεστε στο σύστημα. |

### Στη συνέχεια, θα λάβεις ένα email επιβεβαίωσης με τον κωδικό πρόσβασης του λογαριασμού σου.

| E      | πιβεβαίωση εγγραφής 😕 Inbox ×                                                                                       |
|--------|----------------------------------------------------------------------------------------------------|
| CAEYAT | From Δ.Ε.Υ.Α. ΤΡΙΠΟΛΗΣ <info@deyatrip.gr> 🛱<br/>to me 👻</info@deyatrip.gr>                                          |
|        | Έχετε λάβει αυτό το μήνυμα επειδή κάνατε εγγραφή στο σύστημα e-Services της Δ.Ε.Υ.Α. Τρίπολης και δηλώσατε το email |
|        | Για να συνδεθείτε στο σύστημα χρησιμοποιήστε τον κωδικό (password):                                                 |
|        | Εάν έχετε λάβει το μήνυμα χωρίς να κάνετε εγγραφή, παρακαλώ αγνοήστε το.                                            |

## 2. Χρήση των υπηρεσιών e-services

2.1

Πάτησε το κουμπί «ΣΥΝΔΕΣΗ» και θα ανοίξει ένα νέο παράθυρο.

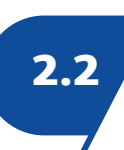

Βάλε το email και τον κωδικό σου και πάτησε το κουμπί «Είσοδος» για να συνδεθείς στον λογαριασμό σου:

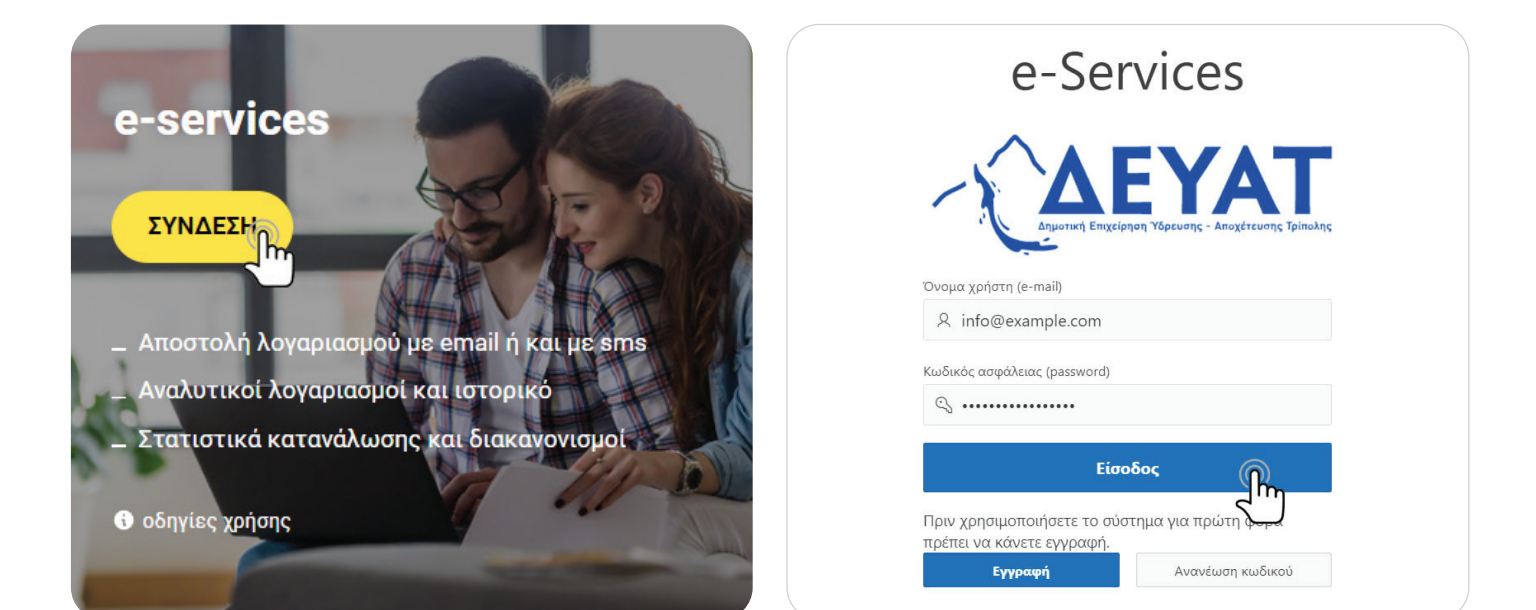

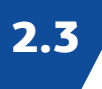

Στην κεντρική σελίδα θα βρεις πληροφορίες για τον λογαριασμό σου. Από το αριστερό μενού μπορείς να έχεις πρόσβαση σε όλες τις υπηρεσίες.

| Δ.Ε.Υ.Α. Τρίπολης   |                                                 |          |                                                                                                    | 🕐 🔻 Ջ χρήστης:                                                                                                    |  |  |
|---------------------|-------------------------------------------------|----------|----------------------------------------------------------------------------------------------------|----------------------------------------------------------------------------------------------------|--|--|
| νρχική              |                                                 | •        |                                                                                                    |                                                                                                    |  |  |
| ογαριασμοί ύδρευσης | e-S                                             | ervices  |                                                                                                    |                                                                                                    |  |  |
| Ιληρωμές            |                                                 |          |                                                                                                    |                                                                                                    |  |  |
| ιιακανονισμοί       | Καλώς ήλθατε στο σύστημα διαδικτυακών υπηρεσιών |          |                                                                                                    |                                                                                                    |  |  |
| ιτήσεις             |                                                 |          |                                                                                                    |                                                                                                    |  |  |
| τατιστικά           | Στοιχεία χρήστη                                 |          | Ανεξόφλητες οφειλές                                                                                                    | Αξία / Περίοδο                                                                                                    |  |  |
| Ρυθμίσεις 🗸         | Υπόχρεος<br>Διεύθυνση<br>ΓΡΗΓΟΡΙΟΥ              |          | Λογαριασμοί Ύδρευσης/Αποχέτευσης<br>Ανεξόφλητοι λογαριασμοί: 4<br>Αξία ανεξόφλητων: 308,00 €<br>Ληξιπρόθεσμοι λογαριασμοί: 4<br>Αξία ληξιπρόθεσμων: 308,00 € | <b>Αξία / Περίοδο</b> 200 100 0 100 100 100                                                                                                    |  |  |
|                     |                                                 |          |                                                                                                    |                                                                                                    |  |  |
|                     | Υδρόμετρο                                       | Κωδικός  | Πληρωμή<br>Δόσεις διακανονισμών                                                                                                    | - 100<br>- 200<br>- 300                                                                                                    |  |  |
|                     | ΑΦΜ                                             | Τηλέφωνο | Αδια δόσεων: 1.662,46 €.<br>Ληξιπρόθεσμες δόσεις: 4.<br>Αξία ληξιπρόθεσμων: 91,08 €.                                                                         | -400<br>10/60<br>10/60<br>10/ |  |  |

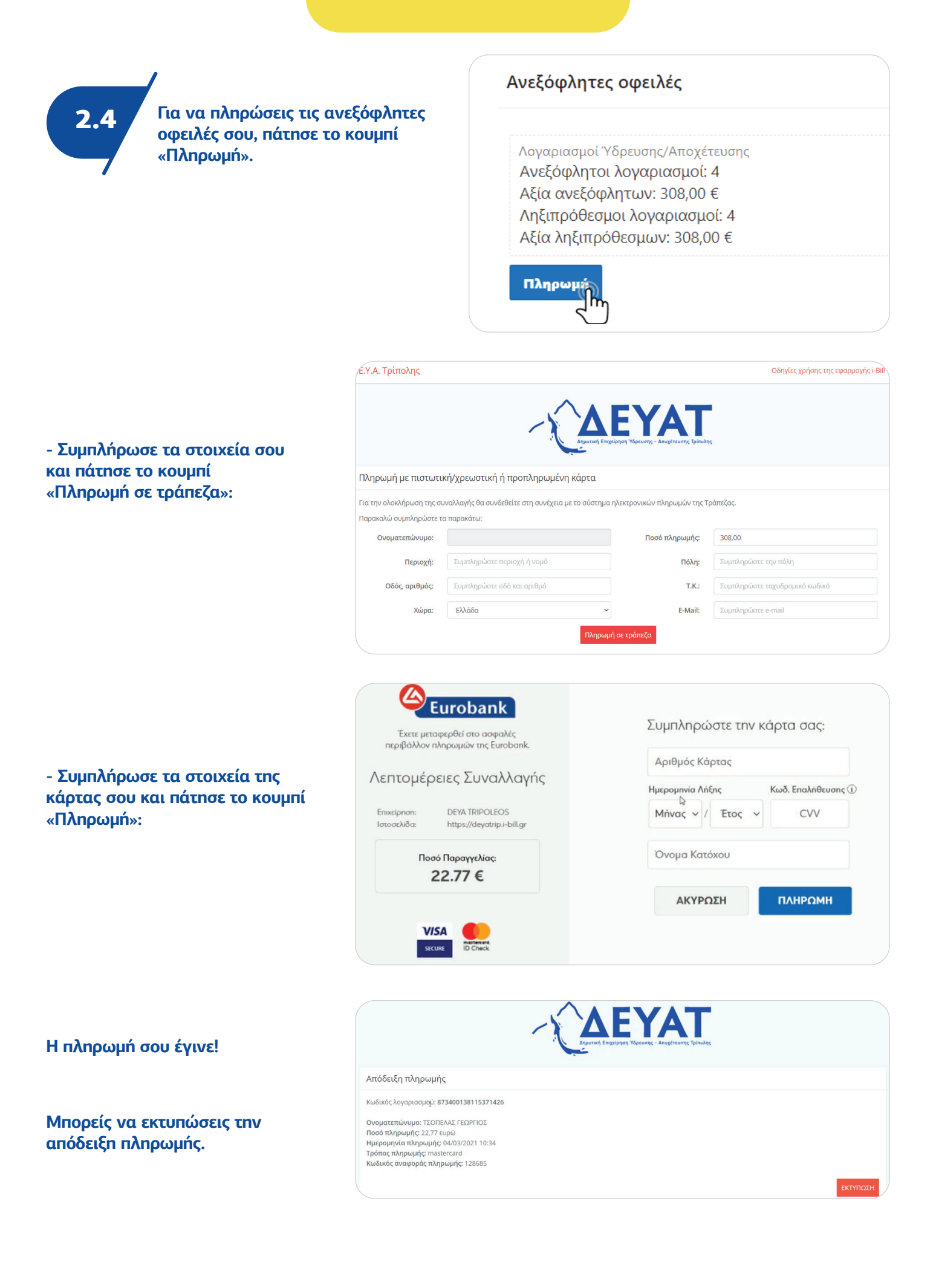